## Applying for RISE Partnership READINESS

S

If you are a first-time user on the Scattergood Foundation Grant Portal start with Step 1. If you are a returning user on the Scattergood Foundation Grant Portal start with Step 4.

**1** Create an online Foundant Account.

**2** Insert: Organization Information, User Information, Executive Officer Information, Additional Executive Officer Information, and Password Information.

**3** While completing the account information use the blue "Next" Button to advance.

**4** Once you have completed your account you are now able to apply.

| CATTERGOOD                      | Advancing Innovative Strategies for Change in Behavioral Health                                                                                                    |
|---------------------------------|----------------------------------------------------------------------------------------------------|
| Logon Page                      |                                                                                                    |
| Email Address* Password* Log On | Welcome to the Scattergood Foundation's online grant portal.<br>New Users: Please click on "Create New Account" to complete the<br>registration process and create your fogon credentials.<br>Existing Users: Please enter your credentials and tog in. If you forgot<br>your password, please use the "Forgot your Password" link to the left to<br>reset your password.<br>Not Sure? If you think that you or someone at your organization has<br>already registered in the system, do not create a new account. Please<br>contact our Grant Administration. Aly Ferguson, at<br>alreguison® scattergoodfoundation.org to receive your username and<br>password. |
| Create New Account              | Cancel Account Creation                                                                                                    |

| If you already have an Account, click the 'Cancel Account Creat | tion' button to go to the Logon page                                    |
|-----------------------------------------------------------------|-------------------------------------------------------------------------|
| This registration process has multiple steps you must con       | nplete before you can apply.                                            |
| Fields with an asterisk (*) are required.                       |                                                                         |
| Organization Information                                        |                                                                         |
| Organization Name*                                              |                                                                         |
|                                                                 |                                                                         |
| EIN / Tax ID (##-#######)*                                      | Web Site                                                                |
|                                                                 |                                                                         |
| Telephone Number (###-#### x###)*                               | Organization Email                                                      |
|                                                                 |                                                                         |
| Address 1*                                                      | Address 2                                                               |
|                                                                 |                                                                         |
| City*                                                           | State*                                                                  |
|                                                                 |                                                                         |
| Postal Code*                                                    | Country                                                                 |
|                                                                 |                                                                         |
|                                                                 |                                                                         |
|                                                                 | Next >                                                                  |
| User Information                                                |                                                                         |
| Executive Officer Question                                      |                                                                         |
| Additional Executive Officer Information                        |                                                                         |
| Password                                                        |                                                                         |
| r assiriu                                                       |                                                                         |
|                                                                 |                                                                         |
| CATTERGOOD                                                      | Advancing Innovative Strategies for Change in Behavioral Health         |
| UNDATION                                                        |                                                                         |
| ogon Page                                                       |                                                                         |
| ogon i ugo                                                      |                                                                         |
| nail Address*                                                   | Welcome to the Scattergood Foundation's online grant portal.            |
|                                                                 | New Users: Please click on "Create New Account" to complete the         |
| issword*                                                        | registration process and create your logon credentials.                 |
|                                                                 | your password, please use the "Forgot your Password" link to the left t |
| Log On Create New Account                                       | reset your password.                                                    |
| out your Password?                                              | already registered in the system, do not create a new account. Please   |

aready registered in the system, do not create a new account. Please contact our Grant Administrator, Aly Ferguson, at alerguson@scattergoodfoundation.org to receive your username and password. **5** Once logged in select Apply in the top menu bar.

**6** Select the blue "Apply" button on for the RISE Partnership READINESS 2021.

7 Complete the application. You can save the application and return to it at any time by selecting the gray "Save Application" button.

**8** Once you have reviewed your application and are comfortable with submitting, select the blue "Submit Application" button.

Once the system has received the completed application, it will automatically generate a confirmation email.

Once you have submitted the application you cannot make changes to it.

If you have any technical questions about the online grant system please email questions to the RISE Partnership team at risepartnership@scattergoodfoundation.org.

| 🖹 خ Public Profile                                                                                                    |                                                                                                    |
|----------------------------------------------------------------------------------------------------|----------------------------------------------------------------------------------------------------|
| Applicant:                                                                                                    | Organization:                                                                                                    |
| Ms. Alyson Elaine Ferguson                                                                                                    | Thomas Scattergood Beh                                                                                                    |
| alyferg@udel.edu                                                                                                    | 23-1352178                                                                                                    |
| 215-831-3000<br>1501 Cherry Street                                                                                                    | 215-831-3000<br>4641 Boosevelt Blvd                                                                                                    |
| ·····, ····                                                                                                    |                                                                                                    |
| SCATTERGOOD 🖀 🖻 Apply 🛍 Fax to File                                                                                                    |                                                                                                    |
| Apply                                                                                                    | Ente                                                                                                    |
| <ol> <li>If you have been provided with an Access Code, you may enter it in the box</li> </ol>                                                                                                    | at the top of the page.                                                                                                    |
| Q Quick Search                                                                                                    |                                                                                                    |
| RISE Partnership                                                                                                    | Accepting Submissions from 01/14/2019 to 02/22/2019                                                                                                    |
| The RISE Partnership is accepting applications                                                                                                    |                                                                                                    |
|                                                                                                    |                                                                                                    |
| If you have any questions please contact via email at RISEPartnership@scatte                                                                                                    | goodfoundation.org.                                                                                                    |
| If you have any questions please contact via email at RISEPartnership@scatter Preview                                                                                                    | goodfoundation.org.                                                                                                    |
| If you have any questions please contact via email at RISEPartnership@scatter Preview                                                                                                    | goodfoundation.org.                                                                                                    |
| If you have any questions please contact via email at RISEPartnership@scatter<br>Preview  Final Content of the second of the second of the secon | goodfoundation.org.<br>sion into the work of the organization so that we can<br>s specific as possible.                                                                                                    |
| If you have any questions please contact via email at RISEPartnership@scatter Preview  Preview  Send to GrantHub  C  Please describe how you incorporate a commitment to diversity, equity, and includerstand how you are thinking about and approaching this issue. Please be  2,000 characters left of 2,000  Letter of Sucport                                                                                                    | goodfoundation.org.                                                                                                    |
| If you have any questions please contact via email at RISEPartnership@scatter Preview  Send to GrantHub   Preview  Send to GrantHub   Preview    | goodfoundation.org.                                                                                                    |
| If you have any questions please contact via email at RISEPartnership@scatter  Preview  Freview  Frevi   | goodfoundation.org.<br>sion into the work of the organization so that we can<br>s specific as possible.                                                                                                    |
| If you have any questions please contact via email at RISEPartnership@scatts  Preview  Freview  Frevie   | goodfoundation.org.<br>sion into the work of the organization so that we can<br>s specific as possible.<br>r leadership that indicates the organization's commitment to full                                                     |
| If you have any questions please contact via email at RISEPartnership@scatts  Preview  Freeview  Freeview    | goodfoundation.org.  sion into the work of the organization so that we can s specific as possible.  r leadership that indicates the organization's commitment to full Save Application Submit Application                        |
| If you have any questions please contact via email at RISEPartnership@scatter  Preview  Send to GrantHub  The send to GrantHub  Preview  Preview  P   | goodfoundation.org.  sion into the work of the organization so that we can s specific as possible.  r leadership that indicates the organization's commitment to full Save Application Submit Applicatio s specific as possible. |
| If you have any questions please contact via email at RISEPartnership@scatts  Preview  Freview  Freview  Freview  Freuse describe now you incorporate a commitment to diversity, equity, and inc understand how you are thinking about and approaching this issue. Please be  Letter of Support Letter of Support Letter of Su   | goodfoundation.org.  sion into the work of the organization so that we can s specific as possible.  r leadership that indicates the organization's commitment to full Save Application Submit Applicate a specific as possible.  |
| If you have any questions please contact via email at RISEPartnership@scatts  Preview  Freeview  Freeview  Freeview  Freese describe now you incorporate a commitment to diversity, equity, and incurdentiated how you are thinking about and approaching this issue. Please be  Letter of Support Letter of Support Letter of Support Letter of Support Please upload a one (1) page cover letter from the organization director or seni participation in the initiative. Upload a file [10 MB allowed] Letter of approaching this issue. Please be  Letter of support Letter of Support Letter of Support    | goodfoundation.org.  sion into the work of the organization so that we can s specific as possible.  r leadership that indicates the organization's commitment to full Save Application Submit Applicate a specific as possible.  |
| If you have any questions please contact via email at RISEPartnership@scatts  Preview  Freview  Frevie   | goodfoundation.org.  sion into the work of the organization so that we can s specific as possible.  r leadership that indicates the organization's commitment to full Save Application Submit Applicatio s specific as possible. |
| If you have any questions please contact via email at RISEPartnership@scatts  Preview  Freview  Frevie   | goodfoundation.org.  sion into the work of the organization so that we can s specific as possible.  r leadership that indicates the organization's commitment to full Save Application Submit Applicatio s specific as possible. |

SCATTERCOOD